## **Configuring a SIP Provider**

## Create an Account with a SIP Provider

First, you need to have an account with a VoIP service provider. Webitel supports most popular SIP based VoIP service providers. For an example, Zadarm

## Add the SIP Provider Account in Webitel

After you have created the SIP provider account, you will need to configure the account in Webitel. To do this:

- 1. Name Any name, that you'll use for this account. For an example, SIP User name.
- Type = SIP provider, if your authentication is based on Account/Registration.
  Profile leave empty or select External.
- 4. Host/IP Enter the Hostname or IP of the VoIP Gateway
- 5. User name SIP User ID of the VoIP Gateway
- 6. Password SIP User password of the VoIP Gateway

Click "Save" to save the trunk settings.

Next, you must to create inbound and outbound routes.